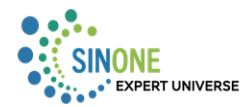

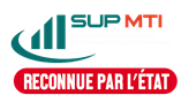

# Table des matières

| 1. | Présentation :            | 2 |
|----|---------------------------|---|
| 2. | Connexion à l'application | 2 |
| 3. | Offres de stage           | 3 |
| 4. | Mes stages                | 6 |
| 5. | Mes candidatures          | 7 |

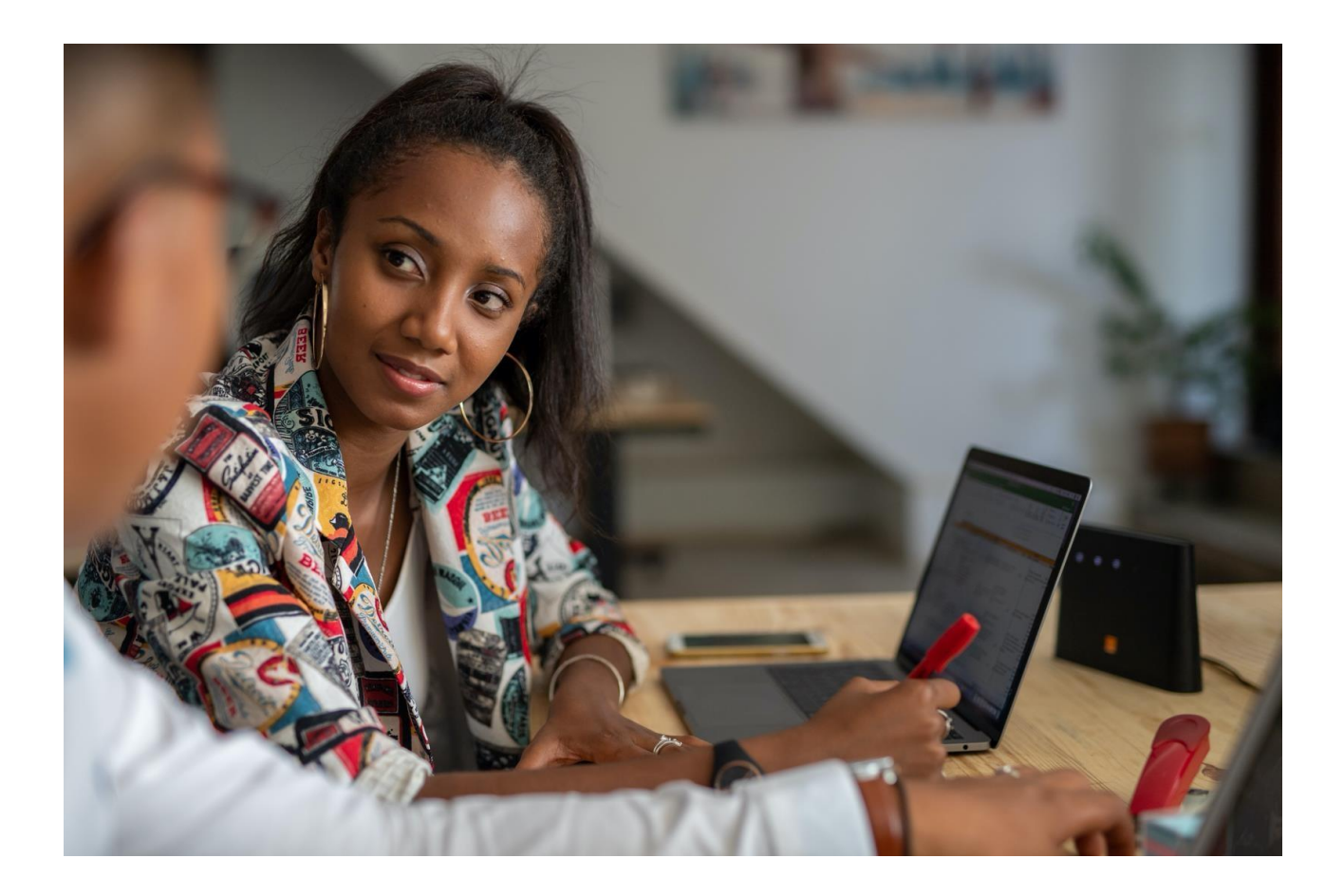

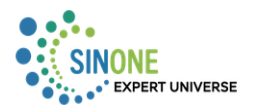

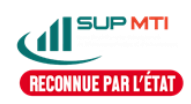

#### 1. Présentation :

Aujourd'hui, l'insertion professionnelle des étudiants constitue un enjeu majeur pour les établissements d'enseignement supérieurs notamment les écoles d'ingénieurs, c'est dans cette dynamique que Sup-MTI s'inscrit dans une logique de renforcer plus efficacement ou encore de moderniser et d'optimiser ses processus de gestion des stages, afin de mieux accompagner ses étudiants dans leur parcours d'apprentissage et de les préparer efficacement à leur future carrière en utilisant la plateforme de gestion de stage.

#### 2. Connexion à l'application

Pour accéder à n'importe quelle page, l'utilisateur doit s'authentifier au préalable.

|                                                                            | Espace Gestion<br>de Stages                                                                         |
|----------------------------------------------------------------------------|----------------------------------------------------------------------------------------------------|
| École Supérieure de Management,<br>de Télécommunications et d'Informatique | Connectez vous pour accéder<br>à votre Espace<br>Nom d'utilisateur<br>test@test.com<br>Mot de passe |
|                                                                            | ✓ Rester connecté. ◆) se connecter Mot de Passe Oublié ?                                            |

Remplir les champs <mark>« nom d'utilisateur »</mark> et <mark>« mot de passe »</mark> puis cliquer sur <mark>« se connecter »</mark>.

Lorsque vous vous connectez avec votre compte, vous avez les menus ci-dessous.

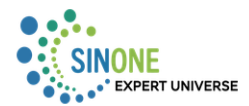

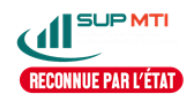

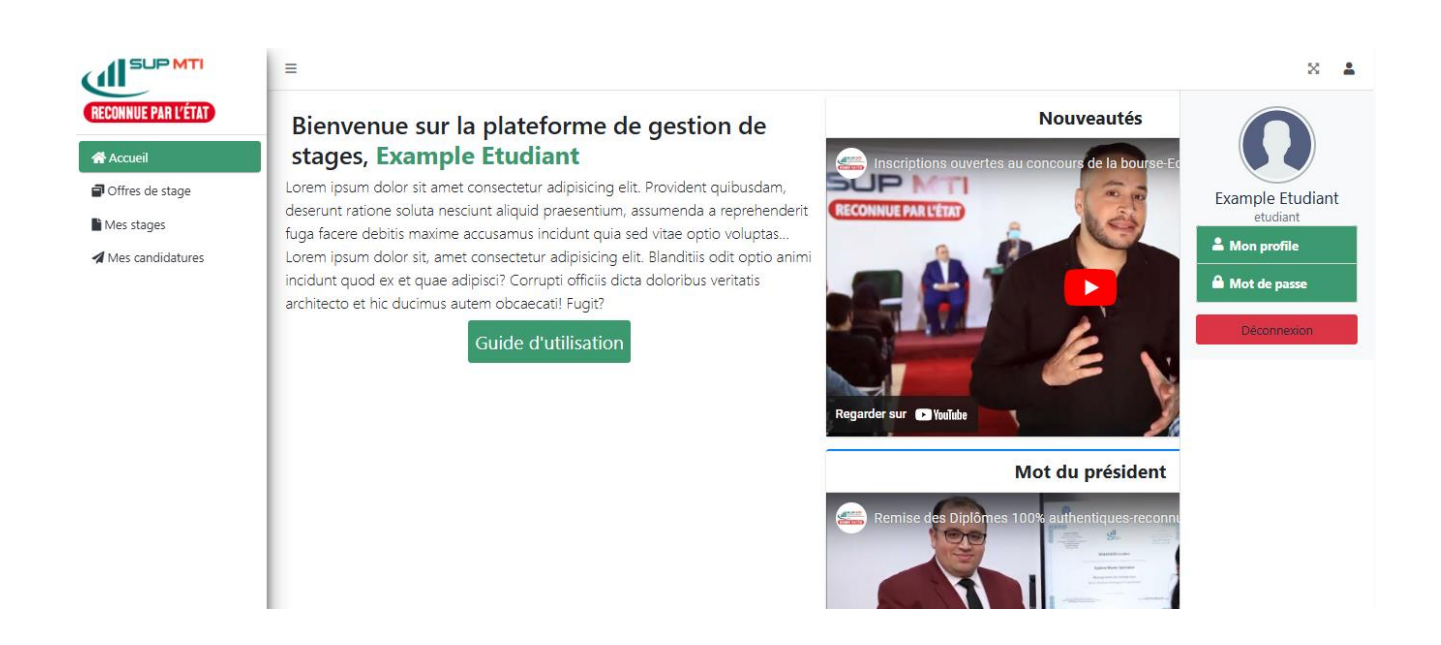

Accueil : Permet de vous rediriger sur la page d'accueil

Offres de stage : permet de lister les offres de stages disponibles

Mes stages : permet d'afficher vos différents stages effectués ou en cours

Mes candidatures : permet de voir vos différentes candidatures

Mon profile : permet de d'afficher les caractéristiques de votre profile

Mot de passe : permet de changer votre mot de passe

Déconnexion : permet de vous déconnecter à l'application.

#### 3. Offres de stage

Pour voir les détails d'une offre de stage cliquer sur « Voir détail »

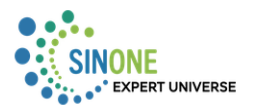

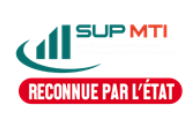

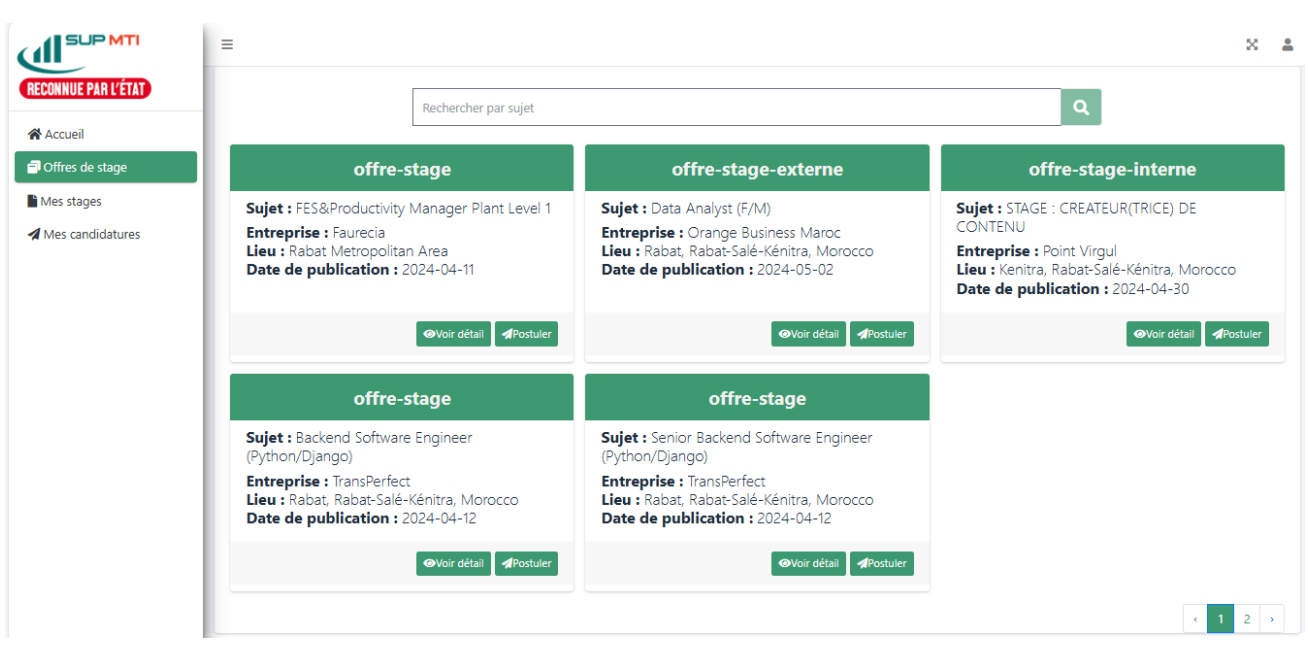

La barre de recherche permet de voir les offres de stages par mots-clés. Détail de l'offre :

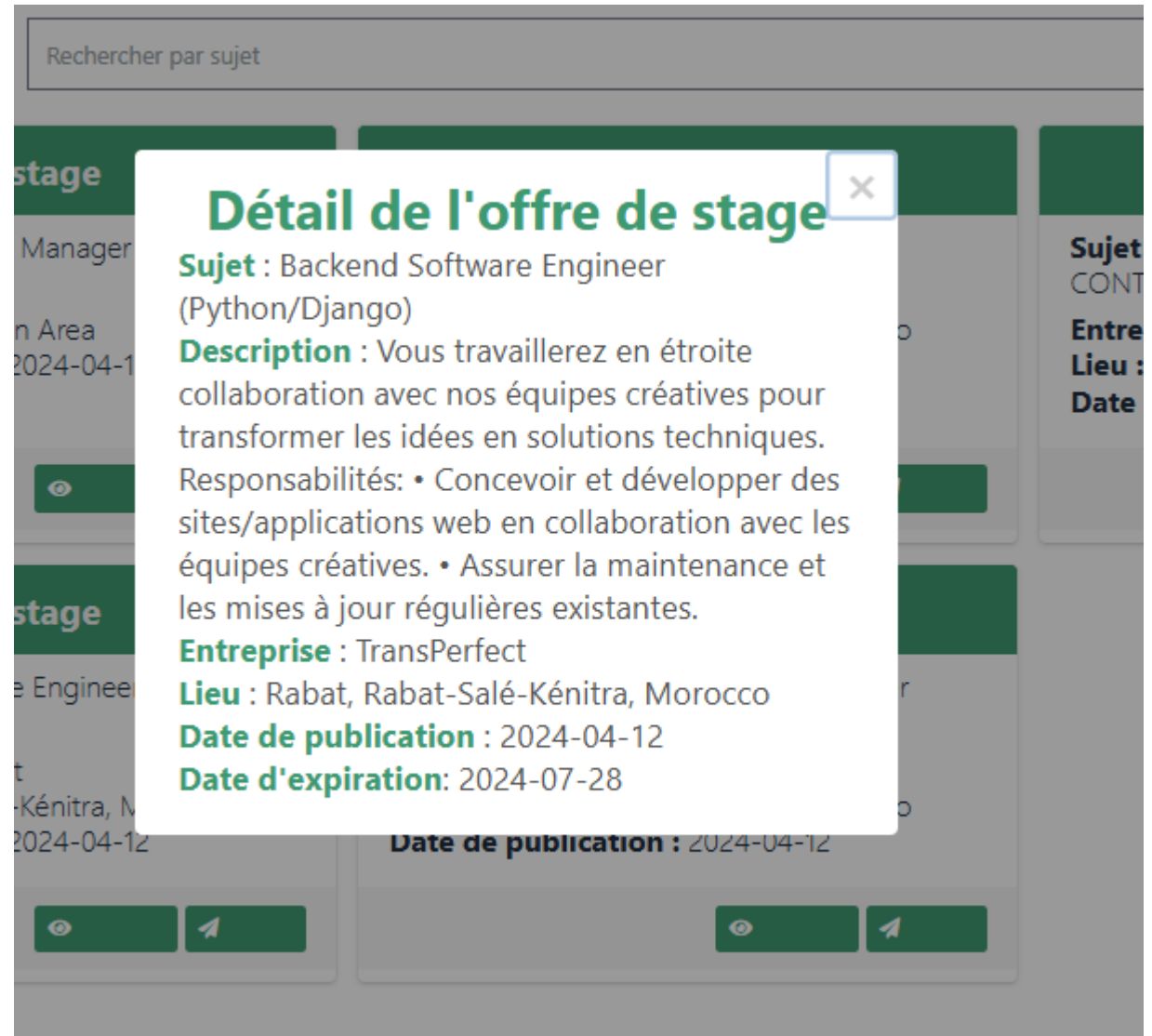

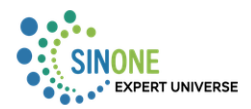

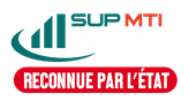

Cliquer sur <mark>« postuler »</mark> pour candidater à une offre de stage.

| FES&Productiv     | ity Manager Plant Leve  | el 1            |   |  |
|-------------------|-------------------------|-----------------|---|--|
| Ajoutez votre C   | V en PDF (max 2 Mo)     |                 |   |  |
| Choisir un fichie | er Aucun fichier n'a ét | é sélectionné   |   |  |
| Ajoutez votre L   | ettre de motivation e   | n PDF (Max 2Mo) | • |  |
| Choisir un fichie | Aucun fichier n'a ét    | é sélectionné   |   |  |
|                   |                         |                 |   |  |
|                   |                         |                 |   |  |

Ajouter votre cv et votre de lettre de motivation puis cliquer sur « candidater » pour envoyer la candidature.

Téléchargement du fichier

| Ajoutez votre CV   | en PDF (max 2 Mo) 🖺 |
|--------------------|---------------------|
| Choisir un fichier | GUIDE.pdf           |
| Uploading          |                     |

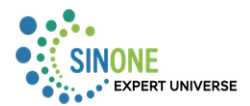

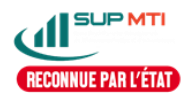

#### 4. Mes stages

En cliquant sur <mark>« j'ai trouvé un stage »,</mark> vous accédez au formulaire d'ajout de stage.

|   | =                                           | × | * |
|---|---------------------------------------------|---|---|
| * | Rechercher par sujet J'ai trouvé un stage 🖺 |   |   |
|   |                                             |   |   |
| Ĩ |                                             |   |   |
|   |                                             |   |   |
|   |                                             |   |   |
|   |                                             |   |   |

#### Formulaire d'ajout de stage :

| Sujet               |                |   |           |       |   |
|---------------------|----------------|---|-----------|-------|---|
|                     |                |   |           |       |   |
| Entreprise          |                |   | Ville     |       |   |
|                     |                |   |           |       |   |
| Etudiant            |                |   | Binome    |       |   |
| LACHGAR Ismail      |                | ~ | Optionnel |       | ~ |
| Date de début       | Date de fin    |   | Туре      |       |   |
| jj/mm/aaaa          | <br>jj/mm/aaaa |   |           | ~     |   |
| Tuteur d'entreprise |                |   |           |       |   |
| Nom                 | <br>Prenom     |   | Email     | Poste |   |
|                     |                |   |           |       |   |
|                     |                |   |           |       |   |
| Aiguter Appuler     |                |   |           |       |   |

Remplir les différents champs, cliquer sur <mark>« Annuler »</mark> pour retourner à la liste de vos stages et sur <mark>« Ajouter »</mark> pour enregistrer le stage.

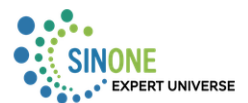

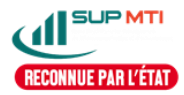

|                                                                                                    | Rechercher par sujet                       |
|----------------------------------------------------------------------------------------------------|--------------------------------------------|
| Sta                                                                                                    | age                                        |
| Sujet : Développement d'u<br>Encadrant : AZEROUAL M<br>Entreprise : Baba tech<br>Lieu : Fès<br>Date de début : 01/05/202<br>Date de fin : 03/05/2024<br>Date de soutenance : 11// | ne application mobile<br>OHAMED<br>15/2024 |
| e de soutenance : 11/0                                                                                                    | )5/2024<br>■Rapport de Stage               |
|                                                                                                    |                                            |

Une fois que le stage est enregistré, cliquer sur <mark>« rapport de stage »</mark> pour ajouter votre rapport de stage.

Formulaire d'ajout de rapport de stage :

|   | =                                                          | × | * |
|---|------------------------------------------------------------|---|---|
| * |                                                            |   |   |
| - | Rapport de Stage                                           |   |   |
|   | Sujet                                                      |   |   |
| 4 | Développement d'une application mobile                     |   |   |
|   | Ajoutez votre Rapport de Stage en PDF,DOC,DOCX (max 10 Mo) |   |   |
|   | Choisir un fichier du fichier n'a été sélectionné          |   |   |
|   | Ajouter Annuler                                            |   |   |
|   |                                                            |   |   |
|   |                                                            |   |   |

Choisir votre rapport de stage, cliquer sur <mark>« Annuler »</mark> pour retourner à la liste de vos stages et <mark>« Ajouter »</mark> pour enregistrer le rapport stage.

### 5. Mes candidatures

Pour voir vos différentes candidatures, cliquer sur « Mes candidatures ».

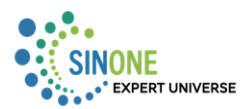

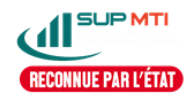

|                     | =                                                                                                    |   |
|---------------------|----------------------------------------------------------------------------------------------------|---|
| RECONNUE PAR L'ÉTAT | Rechercher par sujet                                                                                 | Q |
| Accueil             |                                                                                                    |   |
| Offres de stage     | offre-stage                                                                                          |   |
| Mes stages          | Sujet : Senior Backend Software Engineer<br>(Python/Django)                                          |   |
| Mes candidatures    | Entreprise : TransPerfect<br>Lieu : Rabat. Rabat: Sale-Kénitra, Morocco<br>Date de début: 12/04/2024 |   |

## 6. Mon profile

Pour modifier votre mot passe, cliquer sur « Mon profile ».

| Example Etudiant                                                                                                    |                                              |  |
|----------------------------------------------------------------------------------------------------|----------------------------------------------|--|
| E-mail                                                                                                    |                                              |  |
| etudiant@test.com                                                                                                    |                                              |  |
|                                                                                                    |                                              |  |
| Assurez-vous d'utiliser un mot de passe lor                                                                                 | ng et aléatoire pour sécuriser votre compte. |  |
| Assurez-vous d'utiliser un mot de passe lor<br>Mot de passe actuel                                                          | ng et aléatoire pour sécuriser votre compte. |  |
| Assurez-vous d'utiliser un mot de passe lor<br>Mot de passe actuel<br><br>Nouveau mot de passe                              | ng et aléatoire pour sécuriser votre compte. |  |
| Assurez-vous d'utiliser un mot de passe lor<br>Mot de passe actuel           Mouveau mot de passe                           | ng et aléatoire pour sécuriser votre compte. |  |
| Assurez-vous d'utiliser un mot de passe lor<br>Mot de passe actuel<br><br>Nouveau mot de passe<br>Confirmer le mot de passe | ng et aléatoire pour sécuriser votre compte. |  |

Cliquer sur « sauvegarder » pour enregistrer les modifications.

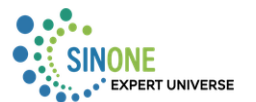

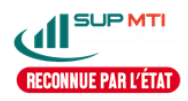

# Merci pour votre Lecture

Page 9